# < 청소년자원봉사 Dovol 이용방법 >

# 봉사활동 신청하기

# [회원가입]

# ① e청소년 <u>www.youth.go.kr</u> 접속 후 회원가입 클릭

|                       |       |         |         |        | ⓒ e청소년  | 2  | 업무지원서비스   | 로그인           | 회원가입   |
|-----------------------|-------|---------|---------|--------|---------|----|-----------|---------------|--------|
| <sup>청소년활동정보서비스</sup> | 청소년활동 | 청소년 지키미 | 활동기관 안내 | 수련시설평기 | 가 e-청소년 | 안내 | 청소년활동을 검색 | 하세요! <b>Q</b> | ➡ 전체메뉴 |
|                       |       |         |         |        |         |    |           |               |        |

# ② 통합회원가입에서 개인정보 처리방침 약관확인 후 동의 체크

### 청소년활동 회원통합서비스 약관동의

※ 청소년활동 통합회원 서비스를 이용하시려면 아래의 개인정보 처리방침을 반드시 읽고 동의하세요.동의하지 않으실 경우 회원가입이 제한됩니다.

| □ ₩인정보 처리방침에 동의합니다.                                                                                                    |
|----------------------------------------------------------------------------------------------------|
|                                                                                                    |
| 여성가족부(청소년활동통합관리시스템)는 개인정보보호법에 따라 이용자의 개인정보 보호 및 권익을 보호하고 개인정보와 관련한 이용자의 고충을 원활하게 처리할 수<br>있도록 다음과 같은 처리 방침을 두고 있습니다. 특히, 개인정보를 처리하는 우리부 소관 홈페이지의 경우 「개인정보 보호법」제30조 제1항 및 동법「시행령」제31조 제1항의<br>규정에 의하여 해당 홈페이지에 별도의「개인정보처리방침」을 정하여 운영하고 있습니다. 이 개인정보처리방침은 시행일로부터 적용되며, 법령 및 방침에 따른 변경내용의<br>추가, 삭제 및 정정이 있는 경우에는 변경사항의 시행 7일 전부터 공지사항을 통하여 고지할 것입니다. |
| 시행일 2017년 10월 10일 여성가족부(청소년활동통합관리시스템)가 취급하는 모든 개인정보는 개인정보 보호법 등 관련 법령상의 개인정보보호 규정을 준수하여<br>수집•보유•처리되고 있습니다.                                                                                                    |

### ③ 자원봉사자 보험가입 서비스 제공을 위한 제3자 개인정보제공 및 처리방침 약관확인 후 동의 체크

자원봉사자 보험가입 서비스 제공을 위한 제3자 개인정보제공 및 처리 방침(선택약관)

| 청소년활동통합관리시스템은 청소년자원봉사 활성화 및 안전한 봉사활동 여건 조성의 일환으로 자원봉사자 보험가입 서비스를 무료로 제공하고 있습니다.                                                                                |
|----------------------------------------------------------------------------------------------------|
| <b>제1조. 개인정보의 수집에 관한 사항</b><br>보험가입을 위한 개인정보 수집, 보존 목적 및 범위는 다음과 같습니다.<br>가. 수집 주체: 여성가족부<br>나. 수집 및 보존 목적: 자원봉사자 보험대상자 특정 및 보험가입                              |
| ○ : 의합니다. ○ 동의하지 않습니다.                                                                                                    |
| :<br>위 보험가입을 위한 정보제공 동의를 하지 않아도 회원가입이 가능하나, 거부 시 보험 서비스 제공이 제한될 수 있습니다.<br>EDovol을 통한 자원봉사 신청 및 활동 시 자동가입(사고 발생 및 청구 시 개인정보를 제공함에 따라 사전 보험가입 신청 및 정보제공 동의 불필요) |
| □동의하지 않습니다.                                                                                                    |
| ④ "동의합니다" 킄릭                                                                                                    |

# ⑤ 회원유형 선택에서 해당 유형 회원가입 클릭

| 기존회원전환<br>국제청소년성취포상제 회원은 기존 회원아이디로 로그인 후 통합회원으로 전환하세요.                              | 회원전환 |
|-------------------------------------------------------------------------------------|------|
| 14세 미만 청소년           만14세 미만인 청소년회원(2004년 이후 출생한 경우)은 법률에 의거 보호자(법적대리인)의 동의가 필요합니다. | 회원가입 |
| 14세 이상 청소년           만14세 이상 ~ 만 20세 미만인 청소년                                        | 회원가입 |
| <b>일반회원</b><br>만 20세 이상인 일반/학부모, 대학생, 지도자, 포상담당자 회원                                 | 회원가입 |
| <b>외국인</b><br>국내에 거주하는 외국인 회원                                                       | 회원가입 |
| 간편회원<br>실명확인이 어려운 고객(일부 콘텐츠 이용제한)                                                   | 회원가입 |

# ⑥ 본인확인에서 주민번호 본인인증 또는 휴대폰 본인인증에서 정보 입력 후 확인 클릭

⑦ "<mark>인증하기</mark>" 클릭

|           | <u> </u> | <b>주민번호 본인인증</b><br>가입하는 회원 본인의 주민번호를 입력하여야 합니다. 주민번호 인증 |                                                         |        |   |  |  |  |
|-----------|----------|----------------------------------------------------------|---------------------------------------------------------|--------|---|--|--|--|
|           |          | <b>휴대폰 본인인증</b><br>가입하는 본인 명의의 휴대폰                       | <b>휴대폰 본인인증</b><br>가입하는 본인 명의의 휴대폰으로만 인증이 가능합니다. 휴대폰 인증 |        |   |  |  |  |
|           |          |                                                          |                                                         |        |   |  |  |  |
| □ 주민등록번호를 | 통한 본인(   | 인증                                                       |                                                         |        |   |  |  |  |
| 성명        |          |                                                          | 주민등록번호                                                  |        | - |  |  |  |
| 보안문자      | 241      | 914                                                      |                                                         |        |   |  |  |  |
| 입 력       |          | Refresh                                                  | 음성듣기 확인                                                 |        |   |  |  |  |
|           |          |                                                          | ☞ 인증하기                                                  |        |   |  |  |  |
| ※ 만 14세   | 미만       | 청소년회원은                                                   | 주민번호                                                    | 본인인증 후 |   |  |  |  |

보호자(법정대리인)의 동의 및 실명확인이 필요합니다.

# ⑩ "<mark>작성완료</mark>" 클릭 (부가정보 입력은 선택사항) -> <mark>가입완료</mark>

| ■ 구기 정도 답답 |                                               |
|------------|-----------------------------------------------|
| 교급(학생)구분*  | ◎ 초등학교 ◎ 중학교 ○ 고등학교 ○ 대학교 ○ 일반 ○ 지도자/교사 ◎ 학교밖 |
| 직장명        |                                               |
| 직장주소       | ব কর্ত্র                                      |
| 직장연락처      | 선택 🖌 -                                        |
| 직책명        |                                               |
| 부서명        |                                               |
| 최종학력       | 선택 💙                                          |
| 자격증(선택입력)  |                                               |
| 특기사항(선택입력) |                                               |
| 활동영역(중복체크) | □ 청소년특별회의 □ 청소년참여위원회 □ 청소년운영위원회 □ 기타참여기구 □ 일반 |
|            | □가입취소 ☞ 작성완료                                  |

부가정보 입력

# ⑨ 부가정보 교급 구분 <mark>선택 필수</mark>!

|          | _                                          |
|----------|--------------------------------------------|
| 이름       | 주민등록번호<br>(외국인등록번호)                        |
| 통합아이디*   | ☑ 중복확인 (5~20자 영문, 숫자를 사용 할 수 있습니다.)        |
| 비밀번호*    | (최소 10자리 이상, 영 대/소문자, 숫자, 특수문자 중 2종류이상 조합) |
| 비밀번호 확인* |                                            |
| 전화번호     | 선택 🔽                                       |
| 휴대전화*    | 선택                                         |
| 주소*      | Q ক্রের্থা                                 |
| 시도/시군구*  | 선택 🔽 선택                                    |
| 이메일*     | @ 선택 ☑ 메일수신 동의여부                           |
| ⑧ 기보정片   | * 표시 모드 잔성                                 |

# [봉사활동 찾기]

### ① 가입한 아이디, 비밀번호로 로그인

### ② 청소년활동 클릭

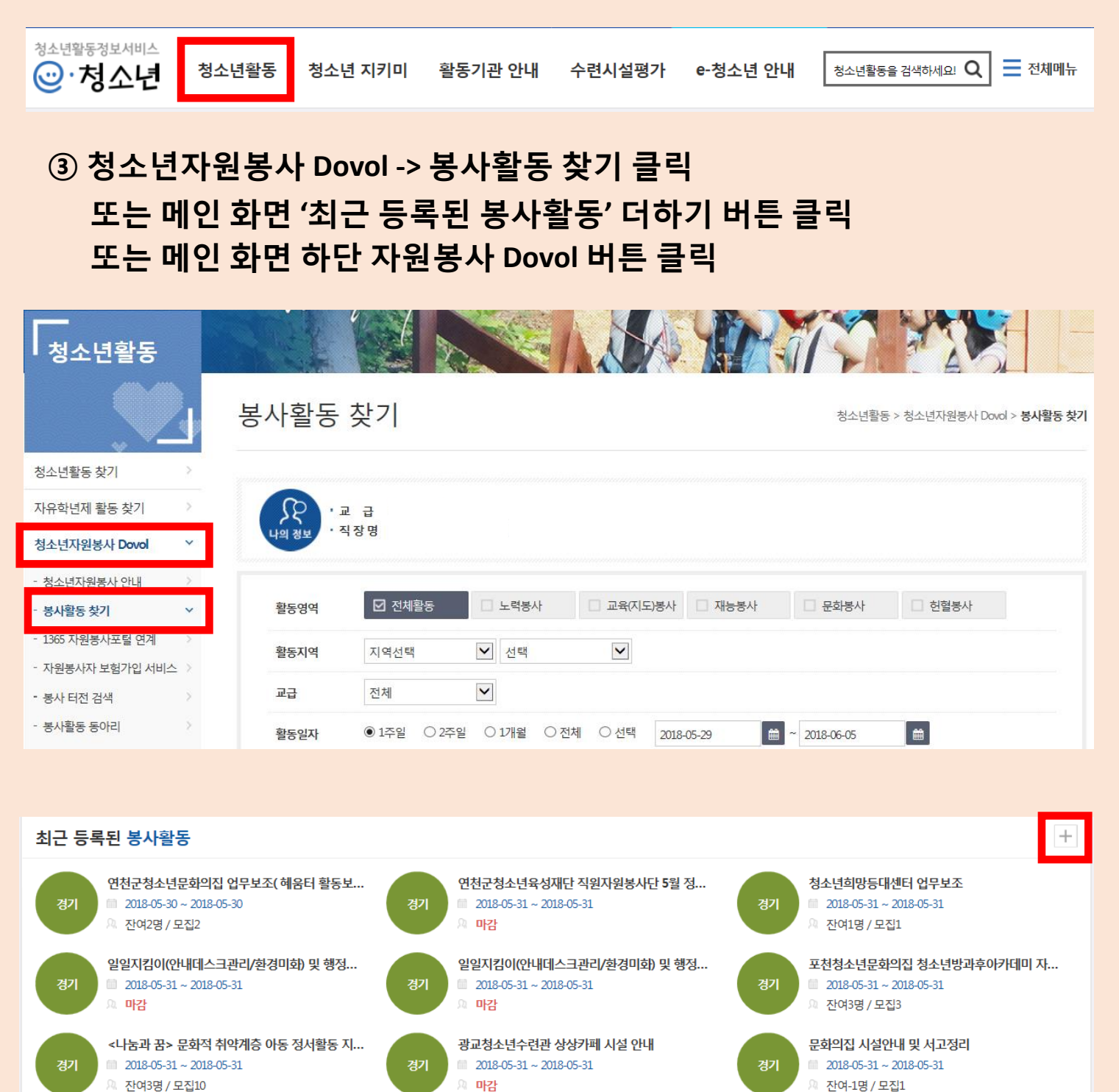

2 رآلم 자원봉사Dovol 성취포상제 정책참여 확동착기 수련확동인증제 수련활동신고제 국제교르 방과후아카데미 지도사 종합정보 온라인교육시스템

- 4. 회원모집정보 확인 후 [동아리회원 가입 신청하기] 클릭 봉사활동 회원모집을 진행하고 있지 않은 동아리의 경우 동아리 담당자에게 유선 연락하여 문의하시기 바랍니다.
- 2. 활동지역 등 동아리명 입력 후 [검색] 클릭

1. 청소년활동 > 청소년자원봉사 Dovol > 봉사활동 동아리 > 가입신청

# ※ 터전동아리 봉사활동 신청방법

3. 가입신청 원하는 동아리명 클릭

•교 급

| ⑤ 원하는             | - 봉사                                                                                                    | 활동과 자신의                                                                                                    | 교급 확인 후 ' <mark>신</mark> 청' 클릭          |     |
|-------------------|----------------------------------------------------------------------------------------------------|----------------------------------------------------------------------------------------------------|-----------------------------------------|-----|
| 활동일 순             |                                                                                                    | 활동일 역순                                                                                                    |                                         |     |
| 전남<br>노력봉사<br>4시간 | 나주효사랑병원 프로그램참여 및 어르신말벗, 식사도우미<br><ul> <li>● [터젠] 나주효사랑병원</li> <li>□ 오집교급 : 중학교(남),중학교(여),고등학교(남),고등학교(여)</li> <li>□ 활동일시 : 2018-06-05 13:00 ~ 17:00</li> <li>● 활동장소 : 나주효사랑병원</li> </ul> |                                                                                                    | 말벗, 식사도우미<br>고등학교(여) 모집 : 4             | 伊신청 |
| 전남<br>노력봉사<br>3시간 | 나주효사<br>○ [터젠] □ ○ 모집교급 ○ 활동일시 ○ 활동성4                                                                                                    | <b>당 병원 프로그램 참여 및 어르</b> 쉬<br>나주효사랑병원<br>급 : 중학교(남),중학교(여),고등학교(남<br>니 : 2018-06-05 09:00 ~ 12:00<br>는 : 나주효사랑병원 | · 말벗, 식사도우미<br>고등학교(여) 전여 : 4<br>모집 : 4 | 伊신청 |

직장명 나의 정, 🗹 전체활동 □ 헌혈봉사 🗌 노력봉사 □ 교육(지도)봉사 □ 재능봉사 🗌 문화봉사 활동영역 ✓ 선택  $\checkmark$ 활동지역 지역선택  $\checkmark$ 전체 교급 Ê 1주일 〇 2주일 ○ 1개월 ○ 전체 ○ 선택 2018-05-29 Ê ~ 2018-06-05 활동일자 ○ 운영터전 ○ 터전동아리 터전/동아리 ④ 전체 터전/동아리명을 입력하세요. 활동명 활동명을 입력하세요. **Q** 검색 DOVOL 이용방법 다운로드

# ④ 원하는 활동영역, 활동지역 및 교급, 활동일자 등 선택 후 '검색' 클릭

# ※ 봉사활동의 신청취소 기간이 아닌 경우 신청취소 버튼이 보이지 않습니다. 봉사활동 담당자에게 유선 문의하시기 바랍니다.

| - 관심 봉사                | ·활동 관리 | 5                           |                                               |       |       |
|------------------------|--------|-----------------------------|-----------------------------------------------|-------|-------|
| 3                      | 신청추    | <mark> 소</mark> 클릭          |                                               |       |       |
| 왈                      | 5명     | 왈동명을 입력하                    | 19.<br>                                       |       |       |
|                        |        |                             | 웹 페이지 메시지                                     |       |       |
| <ul> <li>봉/</li> </ul> | 나활동 신청 | 프로그램 목록                     | 봉사활동 신청내역을 취소 하시겠습니까?                         |       |       |
| No                     | 활동지역   | 활동시간                        | 인증/ 활동명 신청일                                   | 사전계획서 | 신청취소  |
| 1                      | 경상북도   | 2018-06-05<br>09:00 ~ 13:00 | 확인         취소           4시         2018-05-29 | 읍출력   | ★신청취소 |
|                        |        |                             |                                               |       |       |
| □ 봉시                   | 활동신청   | 프로그램 목록                     | 웹 페이지 메시지                                     |       |       |
|                        | -      |                             | 봉사활동 신청내역을 취소처리 하였습니다.                        |       |       |
| No                     | 활동지역   | 활동시간                        | 안 활동명 신청일                                     | 사전계획서 | 신청취소  |
| 1                      | 경상북도   | 2018-06-05<br>09:00 ~ 13:00 | 4 확인 정리 및 환경정비 2018-05-29                     | ●출력   | ★신청취소 |

| ② 봉사활동 관리 > 봉사활동 신청내역(계획서) 클릭 |        |         |                                  |                    |                |                |                           |  |
|-------------------------------|--------|---------|----------------------------------|--------------------|----------------|----------------|---------------------------|--|
| 마이페이지                         |        | -11     | 1 Ber                            | ALL                |                |                |                           |  |
|                               | a<br>a | 봉사활동    | · 신청내역(계                         | 획서)                |                | 마이페이지 > 봉사활동 괸 | 리 > <b>봉사활동 신청내역(계획서)</b> |  |
| 일반/수련 활동 관리                   | >      |         |                                  |                    |                |                |                           |  |
| 봉사활동 관리                       | ~      | 활동일자    | ● 전체 ○ 1주일 ○ 2주                  | 일 O 1개월 YYYY-MM-DD | 💼 ~ YYYY-MM-DD | <b>#</b>       | Constant 1                |  |
| - 봉사활동 신청내역(계획서)              | ~      | 활동명     | 활동명을 입력하세요.                      |                    |                |                | Q 검색                      |  |
| - 봉사활동 참여내역(확인서)              | >      |         |                                  |                    |                |                |                           |  |
| - 1365 자원봉사포털(연계)             | >      | 봉사활동 신청 | 프로그램 목록                          |                    |                |                |                           |  |
| - 봉사활동 성취목표                   | 2      | No 확동지역 | 확동시간 이즐시가                        | 터저명/동아리명           | 확동명            | 시청익            | 사저계회서 시청취소                |  |
| - 삼진아웃                        | >      | 2011    | 20112 20112                      | -120/09/40         | 200            | 202            | -10-11-4-1 2011-1         |  |
| - 가입 동아리 내역                   | >      | 1 경상북도  | 2018-06-05<br>09:00 ~ 13:00 4 시간 | [터전] 봉곡도서관         | 자료실 도서정리 및 환경정 | H 2018-05-29   | 금 출력 × 신청취소               |  |

☑ e-청소년

활동기관 안내

🔀 업무지원서비스

수련시설평가 e-청소년 안내

정보변경 | 로그아웃

- 전체메뉴

마이페이지

청소년활동을 검색하세요! Q

# [봉사활동 신청취소]

청소년활동

청소년활동정보서비스

⊙·청소년

# ① 홈페이지 상단 마이페이지 클릭

청소년 지키미

봉사활동 관리

# [봉사활동 참여내역 확인] ① 봉사활동 관리 > 봉사활동 참여내역(확인서)

|                            |   | RDEL     |                                                                                            | A ARMAN                                 |
|----------------------------|---|----------|--------------------------------------------------------------------------------------------|-----------------------------------------|
|                            |   | 봉사활동 참여내 | 역(확인서)                                                                                     | 마이페이지 > 봉사활동 관리 > <b>봉사활동 참여내역(확인서)</b> |
| 일반/수련 활동 관리                | > |          |                                                                                            |                                         |
| 봉사활동 관리                    | ~ |          | -                                                                                          |                                         |
| - 봉사활동 신청내역(계획서)           | > | 전송성공     | 1365 자원봉사포털에 두볼의 참여 내역 전송 완료 (1365 자원봉사포털애서 두                                              | 볼 봉사활동 참여내역 확인 가능)                      |
| · 봉사활동 참여내역(확인서)           | ~ | 전송대기     | 1365 자원봉사포털에 두볼 봉사활동 실적 등록 대기 (확인서 발급 후 24시간 (                                             | 이상 소요)                                  |
| - 1365 자원봉사포털(연계)          | 2 | 전송불가     | 1365 자원봉사포털, 나이스에서 인정하지 않은 봉사활동 (해외봉사활동, 기타                                                | 활동)                                     |
| - 봉 <mark>사</mark> 활동 성취목표 | > |          | 2014.3.1 이전의 봉사활동 (2014.3.1 이후의 봉사활동 내역만 1365 자원봉사포                                        | 털로 전송)                                  |
| - 삼진아웃                     | > | 미전송      | 1365 연계동의방법: 청소년활동>청소년자원봉사 Dovol>1365자원봉사포털 인<br>※연계동의 후 미전송-전송대기-전송성공으로 상태가 자동으로 변경됩니다. 5 | 1계>연계동의<br>보장내역 등의 자세한 사항은 보험약관을 참고해주시기 |
| - 가입 동아리 내역                | > |          | 바랍니다.                                                                                      |                                         |
| - 관심 봉사활동 관리               | > | 수신       | 1365 자원봉사포털에서 수신한 봉사활동 참여 내역                                                               |                                         |

#### ■ 개인참여 봉사활동 - 완료/취소내역 목록

#### ※ 활동시간은 프로그램 운영시간이며, 인증시간은 본인이 참여한 시간을 의미합니다.

| - 음봉사 | 활동 이력획 | 학인서 출력하기              |      |            |     |                                             |        | 1365 자원봉사포털                 | 바로가기다 |
|-------|--------|-----------------------|------|------------|-----|---------------------------------------------|--------|-----------------------------|-------|
| 순번    |        | 활동지역<br>활동일 ✔<br>활동시간 | 인증시간 | 터전명 / 동아리명 | 활동명 | 증명서                                         | 실적 등록처 | 1365<br>자원봉사포털<br>연계결과<br>① | 비고    |
| 1     |        |                       |      |            |     | 급계획서                                        | DOVOL  | 전송성공                        |       |
| 2     |        |                       |      |            |     | (급) 계획서                                     | DOVOL  | 전송성공                        |       |
| 3     |        |                       |      |            |     | · 기획서 · · · · · · · · · · · · · · · · · · · |        | 전송성공                        |       |
| 4     |        |                       |      |            |     | (로) 계획서 (로) 취획인서                            | DOVOL  | 미전송                         |       |

# ※ 1365 자원봉사포털 연계결과

| 전송성공 | 1365 자원봉사포털에 두볼의 참여 내역 전송 완료                                                        |
|------|-------------------------------------------------------------------------------------|
| 전송대기 | 1365 자원봉사포털에 두볼 봉사활동 실적 등록 대기                                                       |
| 전송불가 | 1365 자원봉사포털, 나이스에서 인정하지 않은 봉사활동(해외봉사, 기타활동)                                         |
| 미전송  | 2014.3.1 이전의 봉사활동<br><b>1365 연계동의방법</b> :<br>청소년활동>청소년자원봉사 Dovol>1365자원봉사포털 연계>연계동의 |
| 수신   | 1365 자원봉사포털에서 수신한 봉사활동 참여 내역                                                        |